## Consulta del resultado final del proceso de Calificación

Acceso a los resultados de las solicitudes de calificación

| <b>☆</b> | enel w                 | /elco                      | me to <mark>WeBUY</mark>    |                                  |     |
|----------|------------------------|----------------------------|-----------------------------|----------------------------------|-----|
| 2        | Cuadro de Mando Prin   | cipal                      |                             |                                  |     |
|          | Mi Organización        |                            | 1 aluaciones                | alización de calificaciones      | 177 |
|          | Perfil de Organización |                            | Evaluaciones Editables      | hay Evaluaciones para mostrar    |     |
| Z        | Mis Cualificaciones    |                            | Evaluación de Segmentación  | -                                |     |
| ۵ [      | Evaluaciones           | 2                          | Evaluación de Cualificación |                                  |     |
| <u> </u> | Tarjetas de Puntuación |                            | Cualificaciones             | 3                                |     |
|          | Acciones de desarrollo |                            |                             |                                  |     |
|          | Acceso a otros sis     | <b>temas</b><br>de vida de | - N                         | uevos Mensajes (últimos 30 días) | -   |

Una vez que haya iniciado sesión en WeBUY desde el menú de navegación, haga clic en:

- "Mi Organización", luego
- "Evaluaciones" y finalmente (2)
- "Cualificaciones"

3

## Consulta del resultado final del proceso de Calificación Concel

Lista de resultados de solicitudes de calificación

|   | aluaciones Editable     | es Evaluación de Se        | gmentación Evaluaci               | ón de Cualificación Cualifica                 | acione | s                                                                                    |                        |                               |                                    |
|---|-------------------------|----------------------------|-----------------------------------|-----------------------------------------------|--------|--------------------------------------------------------------------------------------|------------------------|-------------------------------|------------------------------------|
| h | ntroduzca Filtro (e     | scriba para iniciar la bu  | isqueda) 🔻                        |                                               |        | 0                                                                                    |                        |                               |                                    |
|   | Código de<br>evaluación | Organización de<br>Compras | Nombre del Grupo<br>de Validación | Denominación de la<br>Evaluación              | Prin   | nera Categoría                                                                       | Estado                 | Fecha de inicio<br>del Estado | Fecha de vencimiento<br>del Estado |
| 1 | asm_260287              | Enel                       | SLMT02                            | Test lean scorecard                           |        | SLMT02_AU - Vehículos industriales (compra y arrendamiento) - AUSTRALIA              | En evaluación          | 14/12/2021                    |                                    |
| 2 | asm_260430              | Enel                       | FSME03                            | FSME03                                        | P      | FSME03_AR - ANALIZADORES CALIDAD DE<br>ONDA - ARGENTINA                              | Envio Base 🔗           | 07/11/2021                    |                                    |
| 3 | asm_260288              | Enel                       | SLMT02                            | CALIFICACION LEAN<br>SCORECARD AUTOM.         |        | SLMT02_CA - Vehiculos industriales (compra $\gamma$ arrendamiento) - CANADA          | No Calificado 🤞        | 22/09/2021                    |                                    |
| 4 | asm_260283              | Enel                       | SLMT02                            | CALIFICACION LEAN                             |        | SLMT02_AR - Vehículos industriales (compra y<br>arrendamiento) - ARGENTINA           | Envio Base 🥎           | 15/09/2021                    |                                    |
| 5 | asm_260100              | Enel                       | GdV di default                    | TEST 21.2 AC IT+OPECO #1 /<br>FEAP01          |        | FEAP01_IT - Acumuladores de plomo y selladas<br>- ITALIA                             | Envio Base<br>Positivo | 19/07/2021                    |                                    |
| 6 | asm_260097              | Enel                       | MERV01 - ITALIA                   | MERV01 - ITALIA / TEST 21.2<br>AC IT+OPECO #1 | 2      | MERV01_IT - Mantenimiento de stands para<br>recarga de vehículos eléctricos - ITALIA | Calificado 📎           | 16/07/2021                    | 15/07/2026                         |

Será redirigido a una página donde se mostrarán todas las solicitudes de calificación.

2

## Consulta del resultado final del proceso de Calificación

Consulta del Informe de Evaluación

| *  | or     | 0                                |                                                                                   |                            |             |                                                      |
|----|--------|----------------------------------|-----------------------------------------------------------------------------------|----------------------------|-------------|------------------------------------------------------|
| Ţ  | Car    | C                                | Vvelcome to V                                                                     | VEBUY                      |             |                                                      |
| P  | ←Vo    | lver a la                        | Lista                                                                             |                            |             |                                                      |
| 1. | - (    | Organ                            | nización de Compras: En                                                           | el                         |             |                                                      |
| ⇒  | D      | odigo de<br>esignaci<br>stado: C | e evaluacion: asm_200097<br>ión de la Cualificación: MERV01 - ITALIA<br>alificado | / TEST 21.2 AC IT+OPECO #1 | L           |                                                      |
| 92 | Detail | les Ac                           | ciones (0) Mensajes (No leídos 0)                                                 |                            |             |                                                      |
|    | Ajust  | tes Fo                           | rmularios Asociados Clasificaciones                                               | Asociadas                  |             |                                                      |
|    |        |                                  |                                                                                   |                            |             |                                                      |
|    |        |                                  | Nombre                                                                            | F                          | inalización | Fecha de Caducidad del Documento (Primero en Vencer) |
|    | 1      |                                  | RUTA DE CALIFICACIÓN                                                              |                            | 0           |                                                      |
|    | 2      | Ø                                | APLICACIÓN OFICINA #1                                                             |                            |             |                                                      |
|    | 3      |                                  | INFORME DE EVALUACIÓN                                                             |                            |             |                                                      |
|    | 4      |                                  | GESTIONE RINNOVO                                                                  |                            | 8           |                                                      |
| 0  | 5      |                                  | EVENTO SOCIETARIO                                                                 |                            |             |                                                      |

Accederá a la página de detalles de la Calificación.

En este punto, haga clic en el formulario (INFORME DE EVALUACIÓN» para ver los detalles de la calificación.

# Consulta del resultado final del proceso de Calificación Concel

#### Consulta del Informe de Evaluación

Dentro de la página del formulario "INFORME DE EVALUACIÓN", será posible descargar la evidencia del trámite en diferentes formatos. Haga clic en el botón en la parte superior derecha, correspondiente a la acción "**Informe de evaluación de categoría**".

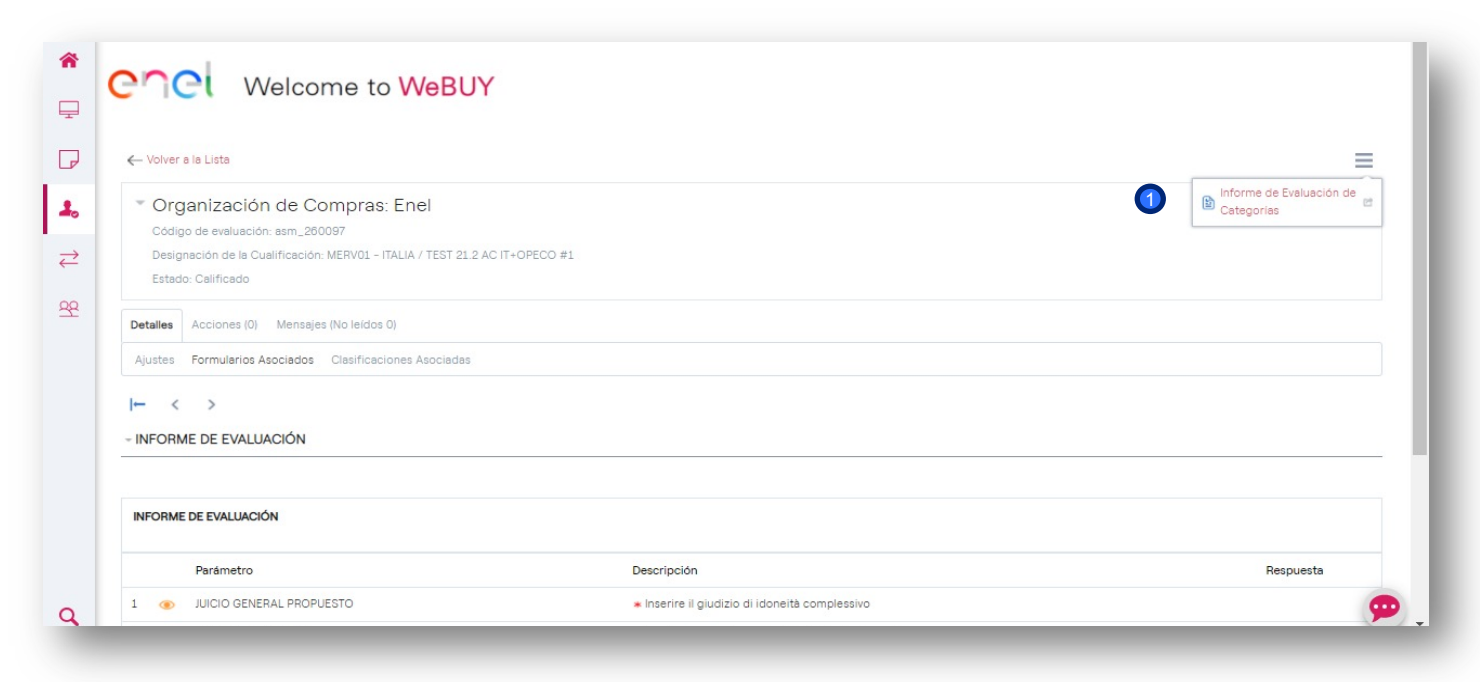

### Consulta del resultado final del proceso de Calificación

Personalización y extracción de información del Informe de Evaluación

| POC Welcom                                                                                      | e to WeBUY                                                                                                    |
|-------------------------------------------------------------------------------------------------|----------------------------------------------------------------------------------------------------|
| ୍ଲେ <sup>1</sup> Seleccionar Todas las Secciones del In<br>Información General de la Cualificac | forme 🕼 Deseleccionar todas las Secciones del Informe                                                                                     |
| Información General                                                                             | Detalles e información del Estado para esta Cualificación                                                                                 |
| Información sobre los Formularios A                                                             | sociados                                                                                                    |
| Organización del formulario y la página                                                         | a Detalles de la estructura de organización del formulario y la página                                                                    |
| Formularios Asociados                                                                           | Modificación, Revisión, Editabilidad y Finalización de detalles de los Formularios Asociados                                              |
| Contenidos del Formulario Asociado                                                              | Título de Parámetro de Formulario Asociado, Descripción y Detalles de Respuesta                                                           |
| Información sobre Clasificaciones                                                               |                                                                                                    |
| Clasificaciones Asociadas                                                                       |                                                                                                    |
| Formularios de categoría de prove                                                               | Seleccionar Formato del Informe                                                                                                    |
| Contenidos de Formulario de Catego                                                              | HTML O POF                                                                                                    |
| Mensaje enviado y recibido                                                                      | Formatio de Documento Extrable para la preservación Digital (pdf/a-1) Rich Text File Format (RTF)                                         |
| Mensajes enviados y recibidos                                                                   | Formato de Archivo Microsoft Word 2007 (BOCO) Open Document Interchange Format (BODF) Abri documento en formato de Hoja de Cálculo (IODS) |
|                                                                                                 |                                                                                                    |

- En la ventana emergente que se abre, elija uno o más elementos correspondientes al contenido de la calificación (por ejemplo: Información general, Formularios asociados, Clasificaciones asociadas, Contenidos de formularios específicos del grupo de productos, etc.)
- Haga clic en «Confirmar» una vez que haya seleccionado los elementos que le interesan (aún será posible seleccionar o anular la selección de todos los elementos haciendo clic en el botón correspondiente).

Seleccione uno de los formatos disponibles para descargar información (por ejemplo, pdf, xls, xlsx, html).

Haga clic en «**Confirmar**» una vez que haya seleccionado el elemento que le interesa, luego espere a que se descargue la información. 5